## การตัดต่อเสียงด้วยโปรแกรม Adobe Audition

- กลิกไอกอน Adobe Audition เพื่อเปิดโปรแกรม Adobe Audition
- จากนั้น ปรากฏหน้าต่างการทำงานของโปรแกรม

| Adobe Audition               |                             |                    | Address of Column | And Address (Super-State West, St. |                    |                             |                                 |                |
|------------------------------|-----------------------------|--------------------|-------------------|------------------------------------|--------------------|-----------------------------|---------------------------------|----------------|
| File Edit Multitrack Clip Ef | fects Favorites View Window | / Help             |                   |                                    |                    |                             |                                 |                |
| New                          | •                           | Multitrack Session | Ctrl+N            |                                    | Workspace: Defa    | ault 🔹                      | O Search Help                   |                |
| Open                         | Ctrl+O                      | Audio File         | Ctrl+Shift+N      |                                    |                    |                             |                                 | -≡             |
| Open Append                  | •                           | CD Layout          |                   | 1.                                 |                    |                             |                                 |                |
| Open Recent                  | +                           |                    |                   |                                    |                    |                             |                                 |                |
| Extract Audio from CD        |                             |                    |                   |                                    |                    |                             |                                 |                |
| Close                        | Ctrl+W                      |                    |                   |                                    |                    |                             |                                 |                |
| Close All                    |                             |                    |                   |                                    |                    |                             |                                 |                |
| Close Unused Media           |                             |                    |                   |                                    |                    |                             |                                 |                |
| Close Session and its Media  |                             |                    |                   |                                    |                    |                             |                                 |                |
| Save                         | Ctrl+S                      |                    |                   |                                    |                    |                             |                                 |                |
| Save As                      | Ctrl+Shift+S                |                    |                   |                                    |                    |                             |                                 |                |
| Save Selection As            | Ctrl+Alt+S                  |                    |                   |                                    |                    |                             |                                 |                |
| Save All                     | Ctrl+Shift+Alt+S            |                    |                   |                                    |                    |                             |                                 |                |
| Save All Audio as Batch Proc | ess                         |                    |                   |                                    |                    |                             |                                 |                |
| Import                       | •                           |                    |                   |                                    |                    |                             |                                 |                |
| Export                       | • •                         |                    |                   |                                    |                    |                             |                                 |                |
| Reveal in Media Browser      |                             |                    |                   |                                    |                    |                             |                                 |                |
| Reveal in Explorer           |                             |                    |                   |                                    |                    |                             |                                 |                |
| Exit                         | Ctrl+Q                      |                    |                   |                                    |                    |                             |                                 |                |
| 7                            | •                           |                    |                   |                                    |                    |                             |                                 |                |
| Input: J 🚇 +0                |                             |                    |                   |                                    |                    |                             |                                 |                |
|                              |                             |                    |                   |                                    |                    |                             |                                 |                |
| dB -48                       | -36 -24 -12 0 0:00          |                    |                   |                                    | I 🗕 🖻 🐡            |                             |                                 | 10 HQ          |
| Mic Dry                      | △ Wet 100 % ELevels         | ×                  |                   |                                    |                    | Selection/View ×            |                                 | • <b>=</b>     |
| ථ :=                         |                             |                    |                   |                                    | 1                  | Start<br>Selection 0:00.000 | End Duratio<br>0:00.000 0:00.00 | <b>n</b><br>10 |
| History × Video              | -=   a   a                  | 57 -54 -51 -48     | 45 42 39          | -36 -33 -30 -27 -24 -21 -18        | -15 -12 -9 -6 -3 0 | View 0:00.000               |                                 | 0              |
| Saved in 1.92 seconds        |                             |                    |                   |                                    |                    |                             | 24 65 69                        | trac           |

1. ทำการเริ่มตัดต่อเสียง โดยการเลือก File>New>Multitrack Session จะปรากฏหน้าต่างเมนู New

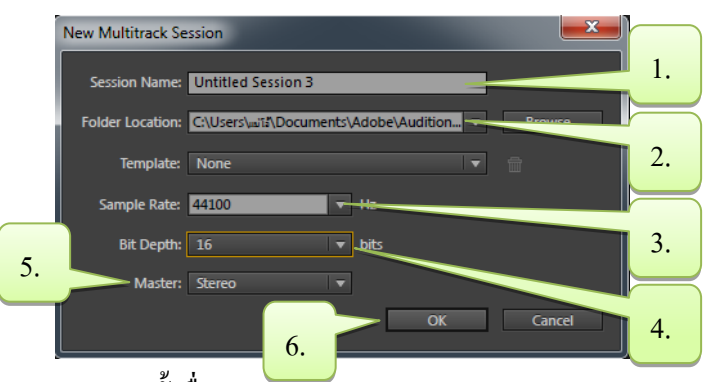

Mutitrack Session

- 1. ตั้งชื่อ Session Name
- 2. กำหนดที่อยู่ของไฟล์ที่ Location
- 3. กำหนดค่า Sample Rate ที่ต้องการ โดยค่ามาตรฐาน คือ 44100
- 4. ตั้งค่า Bit Depth โดยค่ามาตรฐานคือ 16 bits
- 5. ตั้งค่า Channels ของเสียง โดยก่ามาตรฐานคือ Stereo
- 6. คลิก OK จะปรากฎหน้าต่างการทำงานตัดต่อเสียง ดังภาพข้างล่าง

| Mag Adobe Audition                               | Construction of the                       | a labor from and Alia Aliand Red   |                                            | - 0 X                  |
|--------------------------------------------------|-------------------------------------------|------------------------------------|--------------------------------------------|------------------------|
| File Edit Multitrack Clip Effects Favorites View | Window Help                               |                                    |                                            |                        |
| 🗰 Waveform 🔚 Multitrack 🔲 🔤 🕨                    | I □ <i>₽ ⊿ </i>                           |                                    | Workspace: Default 👻 🔎 Search Help         |                        |
| Files × +=                                       | Editor: Untitled Session 3.sesx V × Mixer |                                    |                                            |                        |
| 😁 🚔 🖬. 🖆. 🕆 👂                                    |                                           | m                                  |                                            | .á.                    |
| Name 🔺 Status Duration                           |                                           |                                    |                                            | ×                      |
| Untitled Session 3.sesx 0:30.000                 | ≓ fx ┠ 메 🛛 🖄 🗋 🔒 🖬 🚽 📩 🕰                  | M Import File                      |                                            | 28.0 30                |
|                                                  | +++ Track 1 M S B                         | Public Music  Sample Music         | Search Sample Music                        |                        |
|                                                  |                                           |                                    | J Contracting a risk                       |                        |
| 1.                                               | → Default Stereo Input > Ø                | Organize 🔻 New folder              | !≕ ▼ 🛄 🔞                                   |                        |
|                                                  | ← Master →                                | Favorites Music library            | Arrange by: Folder 💌                       |                        |
|                                                  | ► Read                                    | Downloads Name                     | Contributing artists Album #               |                        |
|                                                  | +++ Track 2 M S R :                       | Recent Places                      | M. C., M. M. T. T. 1                       |                        |
| Browser Effects Rack × Markers Properties *=     | 👥 💿 🙎 🕪 🕪 🐽 💼                             | A Maid with the Flave              | Richard Stoltzman, Fine Music Vol. 1 2     |                        |
| Clip Effects Track Effects                       | → Default Stereo Input                    | Cibraries                          | Bob Acri Bob Acri 3                        |                        |
| Presets: (Default) 🔻 📩 💼 🔺                       | ← Master →                                | - Documents                        |                                            | 2.                     |
| Track: Track 1                                   | ▶ Read ▼                                  | Pictures                           |                                            |                        |
| 1 🕐 🕨                                            |                                           | Videos                             |                                            |                        |
| 2 0                                              | ++++ Track 3 M S R I                      |                                    |                                            |                        |
| 4 (5)                                            |                                           | Computer                           | m F                                        |                        |
| 5 🙂 🕨                                            | → Default Stereo Input ► Ø                | File name:                         | ✓ All Supported Media (*.264, *.3; ▼       |                        |
| 6 U                                              | ← Master ►                                |                                    | Open Cancel                                |                        |
| Input 🔐 🕐 🛨                                      | ▶ Read ▼                                  |                                    | ai,                                        | -                      |
| Output: 10 +0 dB -48 -36 -24 -12 0               |                                           |                                    |                                            |                        |
| Mic Dry                                          | Evels ×                                   |                                    | ✓ Selection/View ×                         |                        |
| ⊍ := →f ≁                                        |                                           |                                    | Selection 000,000 (000,000 1               | Duration               |
| History × Video +≡                               | d8 -57 -54 -51 -48 -45 -42 -39 -36        | -33 -30 -27 -24 -21 -18 -15 -12 -9 | -6 -3 0 View 0.00.000 0.30.000             |                        |
| Saved in 1.92 seconds                            |                                           | 441                                | 100 Hz • 32-bit Mixing 5.05 MB 0:30.000 26 | .74 GB free            |
| 📀 🖉 🚞 🔍 📀                                        | 💘 🛷 💵                                     |                                    | TH 🔺 隆 🕼 and 1                             | €)) 22:57<br>13/9/2557 |

- 1. คลิกบริเวณพื้นที่ว่างบริเวณช่อง Files เพื่อ Import ไฟล์ที่จะนำมาตัดต่อ
- 2. เลือกไฟล์ที่ต้องการนำมาตัดต่อ จากนั้น เลือก Open จะปรากฏไฟล์ที่เลือกในช่องเมนู Files

| Adobe Audition                                   | The statement of the last state and the                                                                                                    |                                              |                                                                                                    | - 0 <b>- X</b>                                                                                                    |
|--------------------------------------------------|----------------------------------------------------------------------------------------------------|----------------------------------------------|----------------------------------------------------------------------------------------------------|----------------------------------------------------------------------------------------------------|
| File Edit Multitrack Clip Effects Favorites View | Window Help                                                                                                    |                                              |                                                                                                    |                                                                                                    |
| 🗰 Waveform 🔚 Multitrack 📃 🔜 🕨                    | $\bigtriangledown \bowtie \square \mathcal{P} \checkmark \mathscr{P}$                                                                                                    | Workspace: Default                           |                                                                                                    | n Help                                                                                                    |
| Files × •=                                       | Editor: Untitled Session 3.sesx *   v × Mixer                                                                                                    |                                              |                                                                                                    |                                                                                                    |
| 😑 🖆 🗉. 📩. 🕆 🔎                                    | III III                                                                                                    |                                              |                                                                                                    | į .                                                                                                    |
| Name 🔺 Status Duration                           |                                                                                                    |                                              |                                                                                                    |                                                                                                    |
| +++ Kalimba.mp3 5:48.055                         | 국 fx 밝 배 🛛 🖄 🔬 💦 ahms 0:20 0:40 1:00 1:20 1:40 2:00 2:20 2:40                                                                                                    | 3:00 3:20 3:40                               | 4:00 4:20 4:40                                                                                                    | 5:00 5:20 5:40                                                                                                    |
| +>> Maid wie Flaxen Hair.mp3 2:49.691            |                                                                                                    |                                              |                                                                                                    |                                                                                                    |
| +++ Sleep Away.mp3 3:20.568                      | +++ Track 1 M S R I                                                                                                    |                                              |                                                                                                    |                                                                                                    |
| Untitled Session 3.sesx * 6:22.861               |                                                                                                    |                                              |                                                                                                    |                                                                                                    |
|                                                  | → Default Stereo Input $\blacktriangleright$ Ø                                                                                                    |                                              |                                                                                                    |                                                                                                    |
|                                                  | ← Mater >                                                                                                    |                                              |                                                                                                    |                                                                                                    |
| ,                                                |                                                                                                    |                                              |                                                                                                    |                                                                                                    |
|                                                  | Redu V                                                                                                    | <u>.</u>                                     |                                                                                                    |                                                                                                    |
|                                                  | +++ Track 2 M S B T Automatic provide the second statement of the second statement of the second state |                                              |                                                                                                    | Volume 🔻                                                                                                    |
| ects Rack × Markers Properties 📲 🗄               |                                                                                                    |                                              | THE R.                                                                                                    | THE THE PARTY OF THE PARTY OF T |
| Clip Effects Track Effects                       | → Default Stereo Inout ► Ø                                                                                                    |                                              |                                                                                                    | Labor tabata and tabata                                                                                                    |
| Prarate: (Default)                               |                                                                                                    | <del>hendersel filstøbriveld</del>           | alle for the second of the second of the sec | A Distance of the local sector of the local sector of the local se |
| Track Track 1                                    |                                                                                                    |                                              |                                                                                                    | numunitati                                                                                                    |
| Irack: Irack 1                                   | Read                                                                                                    |                                              | la su d <b>atan</b> su su su                                                                                                    | n Ulayan and                                                                                                    |
|                                                  |                                                                                                    |                                              |                                                                                                    |                                                                                                    |
| 2 0                                              |                                                                                                    |                                              |                                                                                                    |                                                                                                    |
| 4 (5)                                            |                                                                                                    |                                              |                                                                                                    |                                                                                                    |
| 5 O F                                            | → Default Stereo Input → Ø                                                                                                    |                                              |                                                                                                    |                                                                                                    |
| 6 (Ú) 🕨                                          | ← Master                                                                                                    |                                              |                                                                                                    |                                                                                                    |
|                                                  | b Read                                                                                                    |                                              |                                                                                                    |                                                                                                    |
| Input:                                           |                                                                                                    | <u>.                                    </u> |                                                                                                    | <b>*</b>                                                                                                    |
| Output: 🔄 🕕 ±0.                                  |                                                                                                    |                                              | ie ie iei ie                                                                                                    |                                                                                                    |
| dB -48 -36 -24 -12 0                             |                                                                                                    |                                              |                                                                                                    |                                                                                                    |
| Mix: Dry △ Wet 100 %                             |                                                                                                    | -=                                           | Selection/View ×                                                                                                    |                                                                                                    |
| ట := →१ ≁                                        |                                                                                                    |                                              | Start End                                                                                                    | Duration                                                                                                    |
| History × Video                                  |                                                                                                    |                                              | Miew 0:00.000 5:48.05                                                                                                    |                                                                                                    |
|                                                  | d8 -57 -54 -51 -48 -45 -42 -39 -36 -33 -30 -27 -24 -21 -18 -15 -12 -9                                                                                                    | -6 -3 0                                      |                                                                                                    |                                                                                                    |
| Opened in 0.07 seconds                           | 44                                                                                                    | 100 Hz • 32-bit Mixing                       | 64.41 MB 6:22.86                                                                                                    | 51 26.74 GB free                                                                                                    |
|                                                  | W 🧭 Au                                                                                                    |                                              | TH 🔺 隆 🕻                                                                                                    | 23:03                                                                                                    |

- 1. คลิกเลือกไฟล์ที่ต้องการ จากนั้น ลากไฟล์ที่ต้องการมายังเมนู Editor ยัง Track ที่ต้องการ
- 2. จากนั้น เลือกไฟล์ที่ต้องการตัดต่ออื่นๆ เข้ามายัง Track ที่เหลือ ดังภาพที่ปรากฏข้างล่าง

| Adobe Audition                                    | restriction to the late year of the four for                                                                                                    |                                                                                                    |                                 |
|---------------------------------------------------|----------------------------------------------------------------------------------------------------|----------------------------------------------------------------------------------------------------|---------------------------------|
| File Edit Multitrack Clip Effects Favorites View  | Window Help                                                                                                    |                                                                                                    |                                 |
| 🗰 Waveform 🔚 Multitrack 📃 🔤 🕨                     | $\mathbf{N} \vdash \mathbf{I} \square \mathcal{P} \neq \emptyset$                                                                                                    | Workspace: Default                                                                                                    | Search Help                     |
| Files × -≡                                        | Editor: Untitled Session 3.sesx * 💌 × Mixer                                                                                                    |                                                                                                    | -=                              |
| 😑 📫 🗉. 📩. 🗄 🔎                                     | · · · · · · · · · · · · · · · · · · ·                                                                                                    |                                                                                                    |                                 |
| Name 🔺 Status Duration                            |                                                                                                    |                                                                                                    | *                               |
| +++ Kalimba.mp3 5:48.055                          | ≓ fx 🗗 📶 🛛 👌 🗋 _hms 0:20 0:40 1:90 1:20 1:40 2:00 2:20 2:40                                                                                                    | 3:00 3:20 3:40 4:00 4                                                                                                    | :20 4:40 5:00 5:20 5:40         |
| +>+ Maid wie Flaxen Hair.mp3 2:49.691             | Sleep Away                                                                                                    |                                                                                                    | Volume 🔻                        |
| +++ Sleep Away.mp3 3:20.568                       |                                                                                                    |                                                                                                    |                                 |
| Ontitled 3638011 5.365X 0.14.000                  |                                                                                                    | dente de la la composition de la composition de |                                 |
|                                                   | → Default Stereo Input > Ø                                                                                                    |                                                                                                    |                                 |
|                                                   | Master                                                                                                    |                                                                                                    |                                 |
|                                                   | Read                                                                                                    |                                                                                                    |                                 |
| ▶ ⊑ ₩                                             | Kalimba Volume V                                                                                                    |                                                                                                    |                                 |
| Descure State Destroy Medicary Descuritors and St | +++ Track 2 M S R 1 Works a provide a provide |                                                                                                    |                                 |
| browser Effects Rack × Markers Properties *= =    |                                                                                                    |                                                                                                    | -                               |
| Clip Effects Track Effects                        | Default Stereo Input Default Stereo Input Default Stereo Input                                                                                                    |                                                                                                    |                                 |
| Presets: (Default) 🔻 📥 🚔                          | ← Master →                                                                                                    |                                                                                                    |                                 |
| Track: Track 1                                    | Read                                                                                                    |                                                                                                    |                                 |
| 1 🕐 🕨 🕨                                           | ann an the second distance of the second distance of the second second sec                                                                                                    |                                                                                                    | Maid with the Flaven Hair       |
| 2 0                                               | +++ Track 3 M S R I                                                                                                    |                                                                                                    |                                 |
| 3 0                                               |                                                                                                    |                                                                                                    |                                 |
| 5 (0)                                             | → Default Stereo Input → Ø                                                                                                    |                                                                                                    |                                 |
| 6 U +                                             | ← Master ►                                                                                                    |                                                                                                    |                                 |
|                                                   | b Read                                                                                                    |                                                                                                    |                                 |
| Input 10 +0                                       |                                                                                                    |                                                                                                    |                                 |
| Output 🔐 🕛 👬                                      |                                                                                                    |                                                                                                    |                                 |
| Mix: Dry Wet 100 %                                | Levels ×                                                                                                    | - ■ Selection/View                                                                                                    | × •=                            |
| A 1 x                                             |                                                                                                    | Start                                                                                                    | End Duration                    |
|                                                   |                                                                                                    | Selection 0:00.                                                                                                    |                                 |
| History × Video *                                 | d8 -57 -54 -51 -48 -45 -42 -39 -36 -33 -30 -27 -24 -21 -18 -15 -12 -9                                                                                                    | -6 -3 0 View 0:00.                                                                                                    | 000 5:48.055 5:48.055           |
| Recovery Data Auto Save completed in 0.03 seconds |                                                                                                    | 44100 Hz • 32-bit Mixing 83.22                                                                                                    | MB 8:14.660 26.74 GB free       |
| 🕙 🖉 🚞 🔍 📀 🛛                                       |                                                                                                    | T                                                                                                    | TH 🔺 🖹 🗊 💷 🕪 23:32<br>13/9/2557 |

หากต้องการตัดกลิปเสียงในหน้าต่าง Editor ให้ทำตามขั้นตอน ดังนี้

| Window Help                               |                                                                                                    |                             |         | 1                                                                                                    |                |          |
|-------------------------------------------|----------------------------------------------------------------------------------------------------|-----------------------------|---------|----------------------------------------------------------------------------------------------------|----------------|----------|
| '% ⊨ I □ <i>₽ ⊿ 0</i> /                   |                                                                                                    | Edit Source File            |         | Search H                                                                                                    | elp            |          |
| Editor: Untitled Session 3.sesx * V Mixer |                                                                                                    | Cut                         | Ctrl+X  |                                                                                                    |                |          |
|                                           | m                                                                                                    | Сору                        | Ctrl+C  |                                                                                                    |                | .â.      |
|                                           |                                                                                                    | Paste                       | Ctrl+V  |                                                                                                    |                | ž        |
|                                           | 0:40 1:00 1:20 1:40 2                                                                                           | Delete                      | Del     | 4:20 4:40 5:0                                                                                                   | 00 5:20 5:     | 40       |
|                                           | -   -   <mark>7</mark>     -   -   -                                                                            | Ripple Delete               | +       | IIIIII<br>Volume ▼                                                                                              |                |          |
| ++++ Track 1 M S R I                      |                                                                                                    | Trim to Time Selection      | Alt+T   | the contract of the                                                                                             |                |          |
|                                           |                                                                                                    | Send Clip to Back           |         |                                                                                                    |                |          |
| → Default Stereo Input → Ø                |                                                                                                    | Split                       | $\leq$  | A BAR AND A BAR AND A BAR AND A BAR AND A BAR AND A BAR AND A BAR AND A BAR AND A BAR AND A BAR AND A BAR AND A |                |          |
| ← Master ►                                |                                                                                                    | Convert To Unique Copy      | 2.      | hain an a bain she initia da                                                                                    |                |          |
| ▶ Read 🗸                                  |                                                                                                    | Match Clip Volume           |         | and the tages, of the                                                                                           |                |          |
| Kalimba                                   | Volui                                                                                                    | Automatic Speech Alignment  |         |                                                                                                    |                | -11      |
|                                           | and a state of the second second second second second second second second second second second second second s | Rename                      |         |                                                                                                    |                |          |
|                                           |                                                                                                    | Clip Gain                   | Shift+G |                                                                                                    |                |          |
| → Default Stereo Input ► Ø                | ╒ <del>╔╔╗╒╗╕╤╿╘║╘╎╘╶╍┈┍<mark>┩</mark>┱╶<mark>╋</mark>╟╼╗╕╘╉╘┓┍┑┝╿╌┦╍┱┍╢╶╃╌┨╴┨</del>                            | Clip/Group Color            |         |                                                                                                    |                |          |
| Master                                    | and the second solution                                                                                         | Lock in Time                |         |                                                                                                    |                |          |
| ▶ Read                                    | a success in the second second by                                                                               | Loop                        |         |                                                                                                    |                |          |
|                                           |                                                                                                    | Mute                        |         | Maid with t                                                                                                    | he Flaxen Hair |          |
|                                           |                                                                                                    | Reveal Clips In Files Panel |         |                                                                                                    |                |          |
|                                           |                                                                                                    | Link Media                  |         | <del></del>                                                                                                    |                | <b>?</b> |
|                                           |                                                                                                    | Groups                      |         |                                                                                                    |                |          |
| Master                                    |                                                                                                    | Stretch                     |         |                                                                                                    | bedierie-deali | 4        |
| ▶ Read 🔍                                  |                                                                                                    | Streten                     | ,       |                                                                                                    |                |          |
|                                           |                                                                                                    | Track                       | •       |                                                                                                    | ÷              | × •      |
| 1:03.162                                  |                                                                                                    | Mixdown Session to New File | +       | iet iet et et                                                                                                   | ·e: IQ IQ      | ₽₽       |
| Eevels ×                                  |                                                                                                    | Export Mixdown              | +       | ïew ×                                                                                                    |                |          |
|                                           |                                                                                                    | Bounce To New Track         | +       | start End                                                                                                    | Duration       |          |
|                                           |                                                                                                    | Clin Descertion             |         | 1:03.162 1:03.162                                                                                               | 0:00.000       |          |
| dB -57 -54 -51 -48 -45 -42 -39 -34        | 6 -33 -30 -27 -24 -21 -1                                                                                        | Cip Properties              |         | 3:46.033                                                                                                    | CCNONC         |          |
|                                           |                                                                                                    | Session Properties          |         | 3.22 MB 8:14.660                                                                                                | 26.74 GB free  |          |

- 1. เลื่อนเคเซอร์ไปยังช่วงเวลาที่ต้องการตัดกลิปเสียงให้แยกจากกัน
- จากนั้นคลิกขวา จากนั้น เลือก Split จะปรากฏว่าคลิปเสียงดังกล่าวถูกตัดออกจากกัน